# MyBMAC: Alternative Testing Module

Student Guide

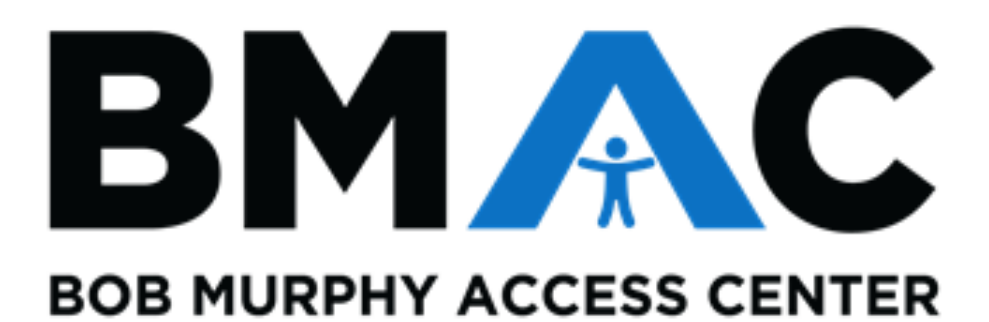

# Contents

| Pequesting Alternativ | a Tasting Appaintment |                    | 2 |
|-----------------------|-----------------------|--------------------|---|
| Requesting Alternativ | ve resung Appointment | S USING IVIYDIVIAC | ວ |

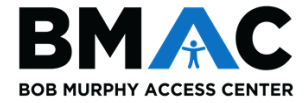

## Requesting Alternative Testing Appointments Using MyBMAC

Please note that alternative testing appointment requests should only be submitted for face-to-face exams that will be taken at the BMAC office. Face-toface exam appointments will be approved on a limited, case-by-case basis only for courses that are held in person.

BMAC is asking that students and instructors work together to accommodate virtual exams that will be taken remotely or in the virtual classroom environment. If you have any questions about alternative testing during this period of virtual instruction, please reach out to BMAC Support Services at <u>BMAC-Exams@csulb.edu</u>.

To request an alternative testing appointment for a face-to-face (in person) exam:

- 1. Log into MyBMAC through your <u>SSO</u>.
  - a. Under My Accommodations on the left-hand sidebar of your profile, click Alternative Testing.

| a Daubharant                                                                                                    | Bob Murphy Access Center                                            |
|----------------------------------------------------------------------------------------------------|---------------------------------------------------------------------|
|                                                                                                    |                                                                     |
| me » My Dashboard » Alternative Testing<br>ALTERNATIVE TESTING                                                                                                    |                                                                     |
| Test Accommodation Form(s)                                                                                                    |                                                                     |
| Below is the list of all Test Accommodation Form(s) submitted                                                                                                    | through the system. You can still request exams even if there is no |
| My Dashboard Select Class: Select One                                                                                                    | U                                                                   |
| Hy Profile  Additional Documentation Isolad  Schedule an Exam View Alternative Testing Detail                                                                                                    | 6                                                                   |
| My Maibox (Sent E-Mails)                                                                                                    |                                                                     |
|                                                                                                    |                                                                     |
| Hy Accommodations                                                                                                    |                                                                     |
| My Elgolity                                                                                                    |                                                                     |
| Las recommendations                                                                                                    |                                                                     |
| Alternative Testing                                                                                                    |                                                                     |
| Alternative Testing<br>My E-Form Agreements                                                                                                    |                                                                     |
| Attemative Testing<br>My E-Form Agreements                                                                                                    |                                                                     |
| Alternative Testing<br>My E-Form Agreements<br>Any questions or concerns?<br>Use the following contact                                                                                                    |                                                                     |
| Atternative Testing<br>My E-Form Agreements<br>Any questions or concerns?<br>Use the following contact<br>information:<br>Thore: (562) 985 - 5401                                                                                                    |                                                                     |
| Atternative Testing<br>My E-Form Agreements<br>Any questions or concerns?<br>Use the following contact<br>information:<br>Thore: (562) 985 - 5401<br>Send on Email<br>Questions? Contact Ust                                                                                                    |                                                                     |
| Atternative Testing  My E-Form Agreements  Any questions or concerns? Use the following contact information::  Thore: (562) 985 - 5401  Eugout  Questions? Contact Ust Please contact our office if you have any questions regarding.                                                                                                    | Alternative Testing request.                                        |
| Atternative Testing  My E-Form Agreements  Any questions or concerns? Use the following contact  information:  Thore: (562) 985 - 5401  Elogout  Once you firsh with your session,  Once you firsh with your session,  Doce you firsh with your session,  Doce you firsh with you firsh with you firsh with you firsh with you firsh with you firsh with you firsh with you f | Alternative Testing request.                                        |
| Atternative Testing  My E-Form Agreements  Any questions or concerns? Use the following contact information:  Thore: (562) 985 - 5401  Bodo Murphy Access Center California State University, Long Bach 1250 Bellbywer Bivd., 555-110 Long Beach 250 Bellbywer Bivd., 555-110 Long Beach 250 Bellbywer 250 Bellbywer 250 Bellby | Alternative Testing request.                                        |

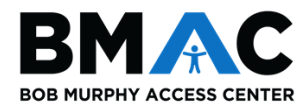

2. Select the class in which you wish to schedule your exam from the drop-down menu, then click the **Schedule an Exam** button.

| ty Dashboard                                                                                                    |                                                                                                    |                                                                                                    |
|----------------------------------------------------------------------------------------------------|----------------------------------------------------------------------------------------------------|----------------------------------------------------------------------------------------------------|
| ome » My Dashboard » Alter                                                                                                    | native Testing                                                                                                    |                                                                                                    |
|                                                                                                    | ALTERNATIVE TE                                                                                                    | STING                                                                                                    |
|                                                                                                    | Test Accommodation form(s)                                                                                                    |                                                                                                    |
| ¥ Home                                                                                                    | Below is the list of all Test                                                                                                    | t Accommodation Form(s) submitted through the system. You can still request exams even if there is no orm specified.   |
| > My Dashboard                                                                                                    | Select Class: HIST J                                                                                                    | 14344.01A - History of Jericho (143)                                                                                   |
| > My Profile                                                                                                    | Schodule on From                                                                                                    | View Attornation Yesting Data                                                                                          |
| <ul> <li>Additional Documentation<br/>Upload</li> </ul>                                                                                                    | Schedule an Exam                                                                                                    | Vew Adernative rescal percan                                                                                           |
| My Mailbox (Sent E-Mails)                                                                                                    |                                                                                                    |                                                                                                    |
|                                                                                                    |                                                                                                    |                                                                                                    |
| M Blis Accommond to Former                                                                                                    |                                                                                                    |                                                                                                    |
| о ну лесониювателия                                                                                                    |                                                                                                    |                                                                                                    |
| > My Eligibility                                                                                                    |                                                                                                    |                                                                                                    |
| My Eligibility     List Accommodations                                                                                                    |                                                                                                    |                                                                                                    |
| My Eligibility     List Accommodations     Alternative Testing                                                                                                    |                                                                                                    |                                                                                                    |
| My Eligibility     List Accommodations     Alternative Testing     My E-Form Agreements                                                                                                    |                                                                                                    |                                                                                                    |
| My Eligibility     List Accommodations     Alternative Testing     My E-Form Agreements      Any questions or     concerns? Use the                                                                                                    |                                                                                                    |                                                                                                    |
| My Eligibility     List Accommodations     Alternative Testing     My El-Form Agreements      Any questions or     concerns? Use the     following contact     information:                                                                                                    |                                                                                                    |                                                                                                    |
| My Eligibility     List Accommodations     Alternative Testing     My El-Form Agreements      My El-Form Agreements      Any questions or     concerns? Use the     following contact     information:  Phone: (S62) 985 - 5401                                                                                                    | Questions? Contact Us1                                                                                                    |                                                                                                    |
| My Eligibility     List Accommodations     Alternative Testing     My El-Form Agreements      My El-Form Agreements      Any questions or     concerns? Use the     following contact     information:  Phone: (562) 985 - 5401 Send an Email                                                                                                  | Questions? Contact Us<br>Please contact our office #                                                                                                    | f<br>You have any questions regarding Alternative Testing request.                                                     |
| My Eligibility     List Accommodations     Alternative Testing     My E-Form Agreements     My E-Form Agreements     My E-form Agreements     Any questions or     concerns? Use the     formation:     Prone: (562) 985 - 5401     Enditional Agreement     Logout                                                                            | Questions? Contact Usl<br>Please contact our office II<br>Bob Murphy Acco<br>California State Unive                                                                 | f<br>f you have any questions regarding Alternative Testing request.<br><b>ress Center</b><br>rsty, Long Beach         |
| My Accommodations     My Eligibility     List Accommodations     Alternative Testing     My E-Form Agreements     My E-Form Agreements     My E-Form Agreements     My E-Form Agreements     Prone: (562) 965 - 5401     Send an Email     Logout     Once you finsh with your     session, please do not forget to     Log Out and Close Your | Questions? Contact Usl<br>Please contact our office II<br>Bob Murphy Acc<br>California State Unive<br>1250 Beilflower Blvd,<br>Long Beach, CA. 9984<br>562-985-5401 | f<br>f you have any questions regarding Alternative Testing request.<br>ess Center<br>raty, Long Beach<br>SSC-110<br>0 |

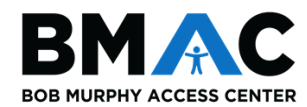

3. You will be redirected to the **Exam Request** page.

| A                                                        |                                                                                                    | and and a second second | ~ ·                                 |
|----------------------------------------------------------|----------------------------------------------------------------------------------------------------|----------------------------------------------------------------------------------------------------|-------------------------------------|
| ASS: HIST J 14344.0                                      | 1A - History Of Jericho (                                                                                                    | CRN: 143)                                                                                                    |                                     |
| View All Upcom                                           | sing Exam Requests                                                                                                    |                                                                                                    |                                     |
| TERMS AND C                                              | CONDITIONS OF SCHEDU                                                                                                    | LING EXAM                                                                                                    |                                     |
| ese read carefully the folk<br>• Your alternative testin | owing terms and conditions of                                                                                                    | scheduling Alternative Testing in BMA<br>uest the following type of exam(s):                                                                                                    | IC1                                 |
| View: Exam Sc                                            | dule Availability                                                                                                    |                                                                                                    |                                     |
| Message for Student 5                                    | omitting Exam Request:                                                                                                    |                                                                                                    |                                     |
| SS SCHEDULE(S) AN                                        | LOCATION(S)                                                                                                    |                                                                                                    |                                     |
| Days Time S                                              | rt Time End                                                                                                    | Date Range                                                                                                    | Location                            |
| xam Detail                                               |                                                                                                    |                                                                                                    |                                     |
| Test Accommodation For<br>a Request                      | m Type: Test Accommodat Type :: Select One                                                                                                    | ion Form                                                                                                    |                                     |
| Test Accommodation For<br>a Request                      | Type : Select One View: Exam S                                                                                                    | ion Form<br>ichedule Availability                                                                                                    |                                     |
| Test Accommodation For<br>a Request                      | Type :: Select One View: Exam S Date :: Hint: Enter date in t Time :: Select View See                                                                                                    | ion Form<br>ichedule Availability<br>he following format Month/Day/Year<br>lect v                                                                                                    | (i.e. 12/31/2010).                  |
| Test Accommodation For<br>a Request                      | Type: Test Accommodat Type:: Select One b View: Exam.5 Date :: Hint: Enter date in t Time :: Select Select Select Services Requ                                                                                                    | ion Form<br>ichedule Availability<br>he following format Month/Day/Year<br>lect v<br>uested (As Applicable)                                                                                                    | (i.e. 12/31/2010).                  |
| C                                                        | Type :: Select One View: Exam.S<br>Date :: Hint: Enter date in t<br>Time :: Select View: Exam.S<br>View: Exam.S<br>View: Exam.S<br>Select Select Selec | ion Form<br>ichedule Availability<br>he following format Month/Day/Year<br>lect v<br>uested (As Applicable)<br>duced Environment Exten                                                                                                    | (i.e. 12/31/2010).<br>ded Time 1.5x |
| Test Accommodation For<br>a Request<br>C                 | Type :: Select One                                                                                                    | ion Form<br>ichedule Availability<br>he following format Month/Day/Year<br>lect >><br>rested (As Applicable)<br>duced Environment Exten                                                                                                    | (i.e. 12/31/2010).<br>ded Time 1.5x |

- a. **Request Type**: From the drop-down menu select *quiz, exam, final,* or *comprehensive exam*.
- b. **Exam Schedule Availability**: Clicking this box will display BMAC Support Services operating hours for exam administration.
- c. Date/Time: Enter the scheduled date and time of your exam.
  - i. <u>Important</u>: Please enter the date in the correct format (i.e. 12/31/2020) and time approved by your professor.
- d. Services Requested (As Applicable): Select the accommodations you wish to use for the exam. You do not need to select all options if you think you will not need them.
- e. Additional Notes: This section is optional. Please feel free to add any additional notes that may be helpful for BMAC to know. For example: if your professor approved you for an alternate date, you would enter: "Professor approved alternate date."

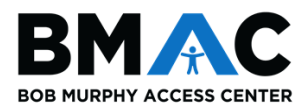

## 4. Exam Details

- a. Your exam details should appear similar to the image below, after you have entered your information.
- b. Once you have reviewed the information, click the Add Exam Request button.

| Test Accommodation Form Type:<br>Request Type *: | Test Accommodation Form Exam                       |
|--------------------------------------------------|----------------------------------------------------|
|                                                  | View: Exam Schedule Availability                   |
| Date *:                                          | 11/25/2020                                         |
| Time *:                                          | 12 PM     30                                       |
|                                                  | Services Requested (As Applicable) *               |
|                                                  | Distraction Reduced Environment Extended Time 1.5x |
| Additional Mater                                 |                                                    |
| Additional Note:                                 |                                                    |
|                                                  | -1                                                 |
|                                                  |                                                    |

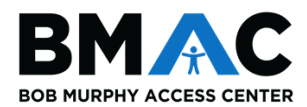

#### 5. Email Confirmation

- a. Once BMAC reviews your request, you will receive an email with further information (review image below for an example).
- b. Please review the email to ensure the information is correct.
- c. If there are any errors, or if you have questions/concerns, please reach out to <u>BMAC-Exams@csulb.edu</u> as soon as possible.

| As 20 M (6 minutes ago)                                                                                                    | ty Specia                                                                                                    |
|----------------------------------------------------------------------------------------------------|----------------------------------------------------------------------------------------------------|
| dent,<br>uest to schedule the following HIST J 14344.01A - HISTORY OF JERICHO (CRN: 143) test with BMAC Support Services has been approved by a BMAC Disabili<br>very any questions, please contact BMAC Support Services at <u>BMAC-Examp@coulb.edu</u> or (502) 985-4835.<br>Ipproved<br>Frodo Baggins<br>IST J 14344.01A - History of Jericho<br>pe: Exam<br>ednesday, November 25, 2020<br>ie: 12:30 PM<br>2: 12:38 PM (8)<br>: tbd<br>d Accommodation(s):<br>Distraction Reduced Environment<br>Extended Time 1.5x                                       | ty Special                                                                                                    |
| uest to schedule the following HIST J 14344.01A - HISTORY OF JERICHO (CRN: 143) test with BMAC Support Services has been approved by a BMAC Disability are any questions, please contact BMAC Support Services at <u>BMAC-Exams@coulb.edu</u> or (582) 985-4835.<br>Approved Frodo Baggins IST J 14344.01A - History of Jericho pe: Exam ednesday, November 25, 2020 ue: 12:30 PM a: 12:38 PM (8) tbd d Accommodation(s): Distraction Reduced Environment Extended Time 1.5x                                                                                  | ty Special                                                                                                    |
| pproved Frodo Baggins IST J 14344.01A - History of Jericho pe: Exam ednesday, November 25, 2020 ie: 12:30 PM e: 12:30 PM filt d commodation(s): Distraction Reduced Environment Extended Time 1.5x                                                                                                    |                                                                                                    |
| Frodo Baggins<br>IST J 14344.01A - History of Jericho<br>pe: Exam<br>ednesday, November 25, 2020<br>ie: 12:30 PM<br>ie: 12:30 PM (8)<br>i: tbd<br>d Accommodation(s):<br>Distraction Reduced Environment<br>Extended Time 1.5x                                                                                                    |                                                                                                    |
| IST J 14344.01A - History of Jerioho<br>pe: Exam<br>ednesday, November 25, 2020<br>ie: 12:30 PM<br>ie: 12:30 PM (8)<br>itbd<br>d Accommodation(s):<br>Distraction Reduced Environment<br>Extended Time 1.5x                                                                                                    |                                                                                                    |
| pe: Exam<br>ednesday, November 25, 2020<br>ie: 12:30 PM<br>ie: 12:38 PM (8)<br>itbd<br>d Accommodation(s):<br>Distraction Reduced Environment<br>Extended Time 1.5x                                                                                                    |                                                                                                    |
| ednesday, November 25, 2020<br>ie: 12:30 PM<br>a: 12:38 PM (8)<br>: tbd<br>d Accommodation(s):<br>Distraction Reduced Environment<br>Extended Time 1.5x                                                                                                    |                                                                                                    |
| ie: 12:30 PM<br>i: 12:38 PM (8)<br>i: tbd<br>d Accommodation(s):<br>Distraction Reduced Environment<br>Extended Time 1.5x                                                                                                    |                                                                                                    |
| s: 12:38 PM (8)<br>tbd<br>d Accommodation(s):<br>Distraction Reduced Environment<br>Extended Time 1.5x                                                                                                    |                                                                                                    |
| tbd<br>d Accommodation(s):<br>Distraction Reduced Environment<br>Extended Time 1.5x                                                                                                    |                                                                                                    |
| d Accommodation(s):<br>Distraction Reduced Environment<br>Extended Time 1.5x                                                                                                    |                                                                                                    |
| Distraction Reduced Environment<br>Extended Time 1.5x                                                                                                    |                                                                                                    |
|                                                                                                    |                                                                                                    |
| ote the following information which may be applicable to BMAC students receiving accommodations in your courses:<br>Ing approval of accommodations, BMAC students are informed to introduce themselves to their instructor of record to discuss their determined accommodations a<br>ration of course exams.                                                                                                    | and the                                                                                                    |
| be aware that BMAC students may request to schedule their course exams at an alternate time or date from when the class is testing due to their determined<br>odations of extended time and conflicting class schedule. BMAC students should inform faculty if their exam start time differs from the class-designated exam s<br>m with a different start time from the class start time will require professor approval to be sent in writing to <u>BMAC-Exams@csulb.edu</u> .                                                                               | start time.                                                                                                    |
| hat most university courses have online exams and/or quizzes, BMAC recommends faculty contact BeachBoard Support in extending course exam times at (582<br>ard@csulb.edu.                                                                                                    | ) 985-495                                                                                                    |
| entification Code: 127                                                                                                    |                                                                                                    |
| urphy Access Center<br>a State University, Long Beach<br>iflower Blvd., SSC-110<br>sch, CA. S0840<br>5401                                                                                                    |                                                                                                    |
| This email (including attachments) is covered by the Electronic Communications Privacy Act, 18 U.S.C2510-2521, is confidential and may be privileged inforr<br>not the intended recipient, please be aware that any retention, dissemination, distribution or copying of this communication is prohibited. Please reply to the sende<br>eived this message in error, then delete it. Thank you for helping to maintain privacy. This email may contain confidential student information. Further disclosure<br>of FERPA. Do not forward or copy this message. | nation. If<br>ar that you<br>may be a                                                                                                    |
| se Code: 127                                                                                                    |                                                                                                    |
|                                                                                                    | ng approval of accommodations, BMAC students are informed to introduce themselves to their instructor of record to discuss their determined accommodations a tration of course exams.<br>be aware that BMAC students may request to schedule their course exams at an alternate time or date from when the class is testing due to their determined todations of extended time and conflicting class schedule. BMAC students should inform faculty if their exam start time differs from the class is testing due to their determined todations of extended time and conflicting class schedule. BMAC students should inform faculty if their exam start time differs from the class is testing due to their determined todations of extended time and conflicting class schedule. BMAC students should inform faculty if their exam start time differs from the class is testing due to their determined todations of extended time and conflicting class schedule. BMAC students and university courses have online exams and/or quizzes, BMAC recommends faculty contact BeachBoard Support in extending course exam times at (562 arrdBoard Scupe Code: 127<br><b>urphy Access Center</b><br>is State University. Long Beach Hiftower Bivd., SSC-110<br>ach, CA, 50840<br>-5401<br>This email (including attachments) is covered by the Electronic Communications Privacy Act, 18 U.S.C2510-2521, is confidential and may be privileged inform on the intended recipient, please be aware that any retention, dissemination, distribution or orying of this communication is prohibited. Please reply to the sendule view this message in error, then delete it. Thank you for helping to maintain privacy. This email may contain confidential student information. Further disclosure of FERPA. Do not forward or copy this message. |

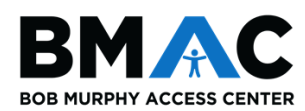

### 6. Late Exam Notice

- a. You may be prompted with a **Late Exam Notice** if you attempt to submit an exam request after the BMAC deadline.
- b. BMAC asks that all exam requests are submitted *seven (7)* business days in advance of the scheduled exam date.
- c. If prompted with a Late Exam Notice, please select the **Reason** for the late request using the drop-down menu and provide any necessary details in the **Additional Information** field.
- d. Check the agreement statement box, and click the **Submit Late Exam Request** button.

| lease be aware that late exams re<br>upport Services. It is your respons<br>cheduling your exam with BMAC S | quire approval from your instructor of record and is dependent on the open availability o<br>ability to email your professor of your scheduled exam date and start time for approval be<br>upport Services. | f BMAC<br>efore |
|----------------------------------------------------------------------------------------------------|----------------------------------------------------------------------------------------------------|-----------------|
| Late Exam Request                                                                                           |                                                                                                    |                 |
| Reason                                                                                                    | *: Select One                                                                                                    | ~               |
| Additional Informatic                                                                                       | n:<br>                                                                                                    |                 |
|                                                                                                    | Note: Enter ADDITIONAL INFORMATION and/or ADDITIONAL TIMES you are<br>available (times must be approved by instructor – refer to your test accommodation<br>form)                                           |                 |
|                                                                                                    | T have read and understand the late exam request policy above.                                                                                                    |                 |
|                                                                                                    |                                                                                                    |                 |

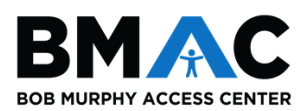